# Teacher Access Code User's Guide

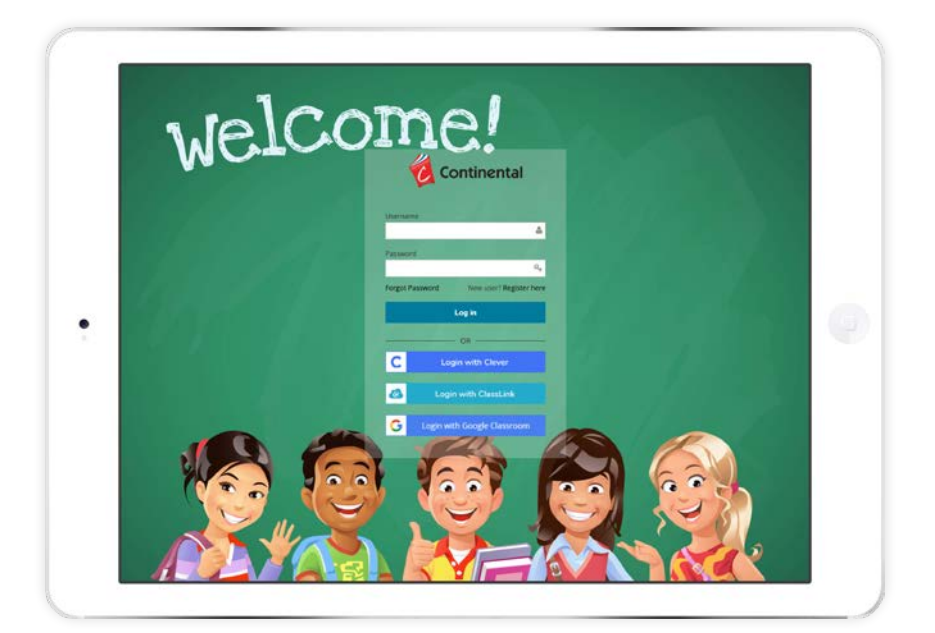

# Continental eBooks

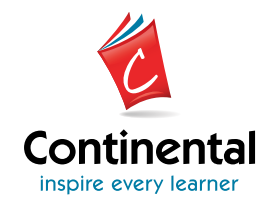

## Continental eBook User's Guide Teacher Access Code

### **TABLE OF CONTENTS**

#### **User Information**

| Lo   | n3              |
|------|-----------------|
| Pri  | ıcy Policy      |
| Fo   | ot Password     |
| Lo   | Out5            |
|      |                 |
| Cont | nt              |
| Ho   | to View Content |

### Technical Specifications 5

Continental's materials are consumable and supplemental by design and are therefore protected under the current copyright law, including the <u>TEACH Act</u> and the <u>fair use doctrine</u> of the Copyright Act. No part of Continental's print or digital materials may be reproduced, distributed, or transmitted, in any form or by any means, including photocopying, recording, or other electronic or mechanical methods, without the prior written permission of the publisher. All rights reserved. © The Continental Press, Inc. <u>See Permissions & Terms of Usage</u>.

#### **USER INFORMATION**

#### Log In

To access Continental eBooks, go to https://www.continentalebooks.com.

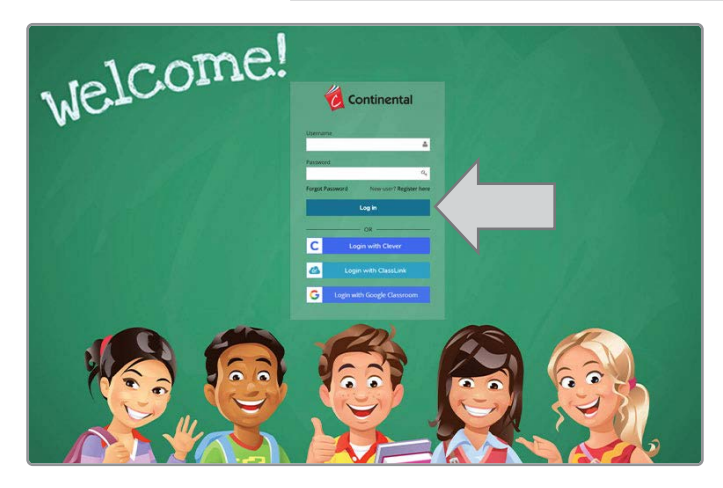

Click New user? Register here.

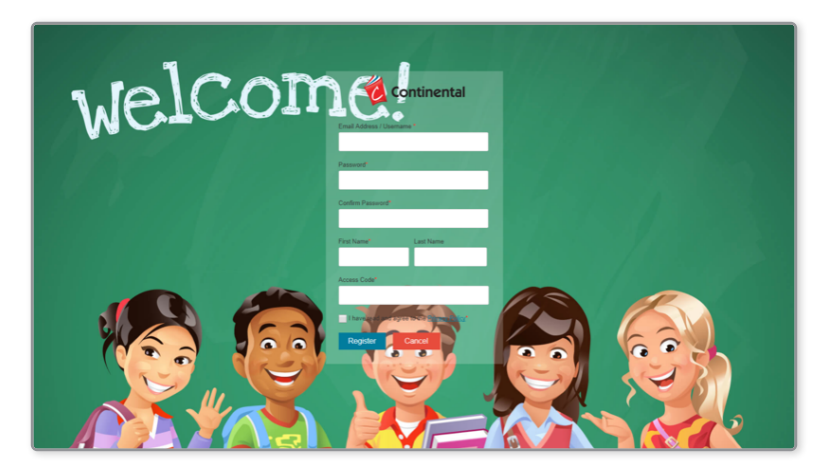

Enter Email address, Password, Confirm your password, First Name, Last Name, and the Access Code that was emailed to you from ebooksupport@continentalpress.com.

#### **Privacy Policy**

Click **Privacy Policy** to read the Privacy Policy and contact information for Continental eBooks.

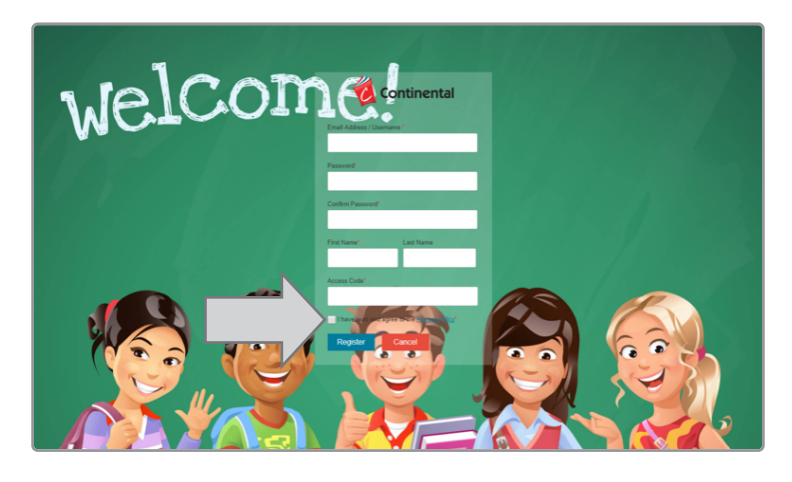

Check the box to show that you have read the policy, and then click **Register**. Once registered correctly, you will see the following pop-up box. Click **OK**.

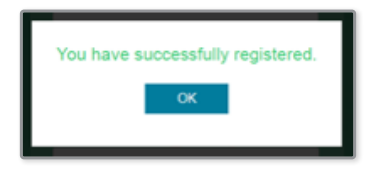

#### **Forgot Password**

Click **Forgot Password** to retrieve a lost password. Type your **Username** (email address) and click **Submit**. You will receive an email containing your password from ebooksupport@continentalpress.com.

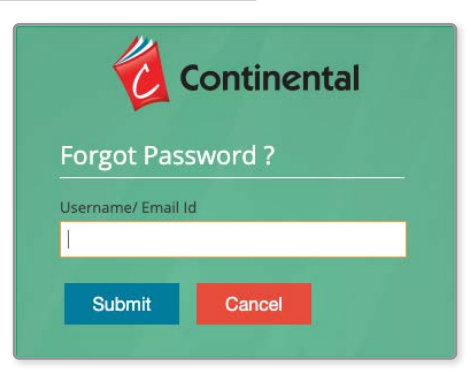

Click **Cancel** to cancel this screen and return to the log in page.

#### Log Out

To log out of the system, click the down arrow located at the top right corner of the screen. This will drop down for you to see your **Profile** and **Logout**.

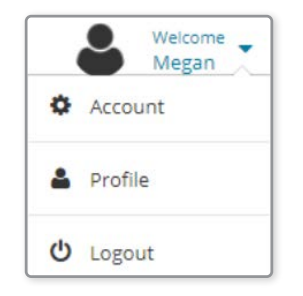

\*\* You may change your name and password under **Profile**.

#### CONTENT

#### How to View Content

- **1.** Log into your account.
- **2.** Click Learning Content in the left panel.
- **3.** Click the **Library** submenu.

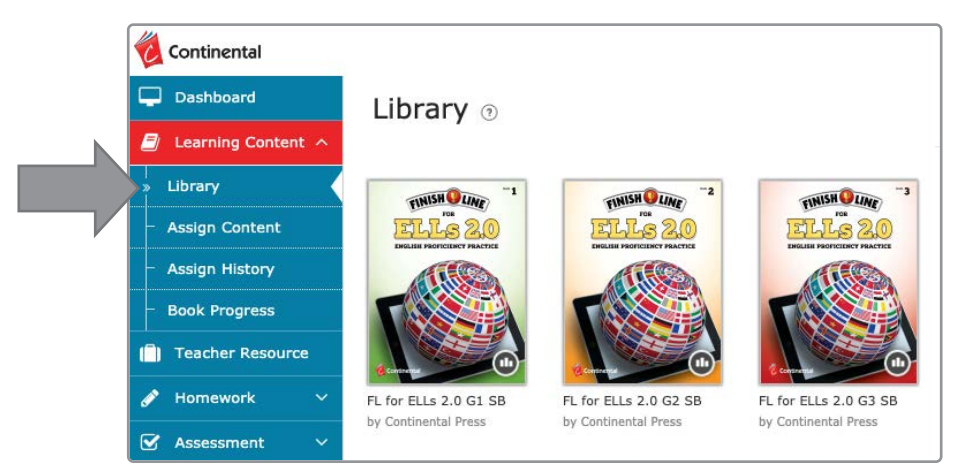

- 4. All Student eBooks you have purchased will display in the Library.
- **5.** Click the picture of the book you wish to open.

#### **TECHNICAL SPECIFICATIONS**

| Browser Support       |                                      |                  |                     |                    |                    |  |
|-----------------------|--------------------------------------|------------------|---------------------|--------------------|--------------------|--|
| Module/Product        | Operating System                     | Edge<br>(Latest) | Firefox<br>(Latest) | Chrome<br>(Latest) | Safari<br>(Latest) |  |
|                       | Windows 10+ (& Above)                | Yes              | Yes                 | Yes                |                    |  |
|                       | Mac 10.15+ (& Above)                 |                  | Yes                 | Yes                | Yes                |  |
| MagieDay C Meh Deadar | iOS 14+ (iPAD-10inch & above)        |                  |                     | Yes                | Yes                |  |
| MagicBox & Web Reader | Android 12+ (Tablets 10inch & above) |                  | Yes                 | Yes                |                    |  |
|                       | iOS 14+ (Phones)                     | Native Apps      |                     |                    |                    |  |
|                       | Android 12+ (Phones)                 | Native Apps      |                     |                    |                    |  |